# Temat: Poznajemy arkusz kalkulacyjny EXCEL.

#### 1. Do czego służy Excel?

**Arkusz kalkulacyjny** – program wykorzystywany do obliczeń matematycznych. Można tu także gromadzić, przechowywać dane, sortować je. Daje on również możliwość graficznej interpretacji danych za pomocą wykresów.

#### 2. Rozpoczynamy pracę

Sposób 1: Start -> Uruchom -> Excel

Sposób 2 (szkoła): Start -> Wszystkie programy -> Pracownia -> Microsoft Office -> Excel (w domu raczej nie będziesz mieć katalogu pracownia nie??? ;-))).)

Sposób 3: Z ikony na Pulpicie 🔳

#### 3. Najważniejsze elementy

**Komórka** – jedno z pól, na które jest podzielony arkusz programy Excel. W komórkach można w pisać liczby, daty, teksty lub formuły

Aktualnie zaznaczona komórka nazywa się **komórką aktywną**. Daje się odróżnić os innych bo jest obramowana czarną, grubszą linią. W aktywną komórkę możesz wpisywać dane.

**Adres komórki** – określa położenie komórki. Litera wskazuje kolumnę, a liczba – wiersz, w którym komórka się znajduje. A1 – Komórka znajdująca się w kolumnie **A** i wierszu **1**. *Ciekawostka*:

Wszystkich komórek w 1 tylko Arkuszu jest: 256 kolumn x 65536 wierszy = 16777216 komórek

**Pasek formuły** – to miejsce, w którym wyświetla nazwa aktywnej komórki (Nazwa np. A1) lub jej zawartość. Możesz po kliknięciu kursorem myszy na pasku zmieniać jego zawartość.

\*\*\*\*W Excel 2010 i 2007 Pasek formuły może być wyłączony. Włącz go w następujący sposób: Na karcie Widok w grupie Pokazywanie lub Pokazywanie/Ukrywanie zaznaczamy lub odznaczamy pozycję Pasek formuły.

#### 4. Jak zmienić wielkość wyświetlanego dokumentu?

#### Sposób 1

- 1. W pasku narzędzi kliknij trójkącik z obecnie wybraną skalą
- 2. Wybierz z listy skalę

#### Sposób 2

- 1. Zaznacz za pomocą myszki i skasuj obecnie wybraną skalę
- 2. Wpisz własną (wystarczy sama cyfra nie musisz pisać %)
- 3. Wciśnij ENTER (by potwierdzić zmianę)

#### Sposób 3

- 1. Wciśnij klawisz CTRL i trzymaj go wciśnięty
- 2. Przesuwaj kółeczko myszy do góry lub w dół

#### W Excelu 2007 lub 2010

Sposób 1: W dolnym prawym rogu znajduje się skala. + - powiększa, - zmniejsza

Sposób 2: Jak sposób 3 w pracowni (kółeczko myszy + CTRL)

**Sposób 3**: Wstęga -> WIDOK - > element Powiększenie -> kliknij na ikonkę Powiększenie (Lupka) i zmień

III II 100% 🕘 —

-+

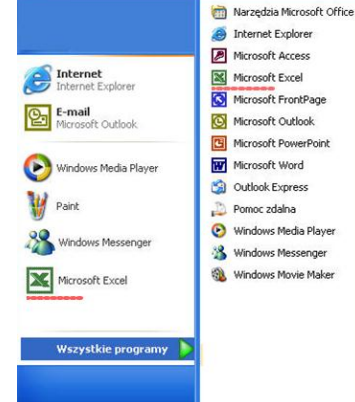

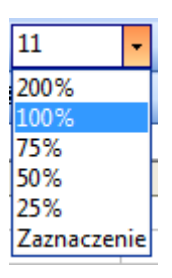

Przesuń suwak

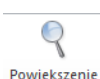

3 komórek b. A1) lub jej zawartość.

Α

1

2

В

#### 5. Jak wprowadzić dane do komórki?

- Kliknij na wybraną komórkę
- Wpisz tekst lub lczby
- Wciśnij ENTER, TAB lub strzałkę. Ważne!!!!!! Nie klikaj nigdzie myszką. Tylko ENTER, TAB lub strzałka

# Zadanie 1

- 1. Zaznacz komórkę B1 i wpisz ołówek
- 2. Sprawdź czy ołówek jest w polu formuły
- 3. Potwierdź wciskając ENTER
- 4. W komórce B2 wpisz 1,50 zatwierdź wciskając ENTER
- 5. Przejdź do komórki C1 i wpisz gumka, zatwierdź
- 6. W komórce C2 wpisz 2,80 zatwierdź
- 7. Przejdź do komórki D1 i wpisz długopis, zatwierdź
- 8. W komórce D2 wpisz 4,60 zatwierdź
- 9. Przejdź do komórki E1 i wpisz kredki, zatwierdź
- 10.W komórce E2 wpisz 12,50, zatwierdź
- 11. Za pomocą strzałek na klawiaturze przemieszczaj się po wypełnionych komórkach,

## obserwuj pole paska formuły

## Zadanie 2

Zobacz jak można w inny sposób niż matematyka wykorzystać program Excel. Uruchom jedną z gier: Żaby, Kółko i krzyżyk lub Master Mind i zagraj w nią.

#### W domu:

- Naucz się definicji i budowy okna
- Poćwicz wprowadzanie danych. (Jeśli nie masz Excela nic to. Podobnie będziesz działać w OpenOffice Calc)